# VMWare Virtual Player 12へのCPS 10.1.0 All In Oneのインストール

# 内容

<u>概要 前提条件</u> <u>要件</u> <u>使用するコンポーネント</u> <u>背景説明</u> <u>手順</u> 確認

## 概要

このドキュメントでは、VMware Workstation PlayerにCisco Policy Suite(CPS)All in One(AIO)ソ リューションをインストールする手順について説明します。

## 前提条件

#### 要件

このドキュメントに特有の要件はありません。

### 使用するコンポーネント

このドキュメントの情報は、次のソフトウェアとハードウェアのバージョンに基づいています。

- MicroSoft Windowsを実行するコンピュータ。この手順は、MAC OSの小さなバリエーションでも適用できます。
- VMware Workstation Playerソフトウェア(VMware Fusin for MAC OS)
- ホストマシンで使用可能な4 GB以上のRAM(8 GB以上)
- ・4つの使用可能なCPUコア。
- 2つの仮想ネットワークインターフェイス(ネットワークアドレス変換(NAT)およびホストのみの仮想ネットワークを使用しても構いません)

このドキュメントの情報は、特定のラボ環境にあるデバイスに基づいて作成されました。このド キュメントで使用するすべてのデバイスは、初期(デフォルト)設定の状態から起動しています 。対象のネットワークが実稼働中である場合には、どのようなコマンドについても、その潜在的 な影響について確実に理解しておく必要があります。

## 背景説明

このような導入は、トレーニングや実稼働前の機能テスト用のラボとして、ソリューション自体 に精通するために役立ちます。 この手順はCPSバージョン10.1.0に適用されますが、他のバージョンにも適用できます。具体的 な手順については、公式ドキュメントを参照してください。

## 手順

ステップ1:cisco.comからCPSソフトウェア(**CPS\_10.1.0.release.isoおよび CPS\_10.1.0\_Base.release.tar.gzファイル)をダウンロード**します。

ステップ2:抽出します。CPS\_10.1.0\_Base.release.tar.gz。内部には、base.vmdkファイル (VMディスクイメージ)が必要です。 これは、後のステップで仮想マシン(VM)のハードドライブ として使用されます。

ステップ3:CentOS 64ビットタイプの新しいVMを作成します。後で削除できる非常に小さなハー ドディスクドライブ(HDD)を選択します。

ハードウェアをカスタマイズし、2つのネットワークインターフェースコントローラ(NIC)または カード(NIC)を内蔵し、1つは管理用です。

これにより、VM設定を編集できます。

- •4 GB以上のRAMを追加します。
- 4つのCPUコアを追加し、Virtualize Intel VT-x/EPTまたはAMD-V/RVIオプションを有効にします。
- CPS\_10.1.0.release.isoを仮想CDROMに挿入します。
- •古いHDDを取り外します。
- •ダウンロードした以前のbase.vmdkファイルをHDDとして次のように追加します。
  - 仮想マシン設定エディタ([VM] > [設定])を開き、[追加]をクリックします。ハードウェアの追加ウィザードでは、仮想ディスクを作成する手順を示します。
    - •[ハードディスク]をクリックし、[次へ]をクリックします。
    - ・[既存の仮想ディスクを使用する]を選択し、[次へ]をクリックします。
    - 既存のディスク・ファイルのパスとファイル名を入力するか、[参照]をクリックしてファイルに移動します。
    - [OK] をクリックします。

**注**:ハードディスクのサイズは100 GBですが、実際には占める容量は大幅に少なくなります(ダイナミックサイズ)。

- VMWare Playerを閉じ、VMが作成されたフォルダを参照します (**C:\Users\<username>\Documents\Virtual Machines**のように指定する必要があります)
- .vmxファイ**ルをテキ**ストエディタで開き、次のようにvirtualHW.versionを8に変更します。

virtualHW.version = "8"

•ファイルを保存し、VMを起動します。

**注**:このメッセージは、Cluster Manager VMコンソールで報告されることがあります。「 Probing EDD (edd=off to disable)」というメッセージは無視できます。 CPSが起動し、ログインプロンプトが表示されるまで約10分かかります。使用可能な場合は、 root/cisco123でログインします。

ステップ4:ネットワーク設定を行います。

eth0インターフェイスをLAN(alias private)に割り当てるには、次のように/etc/sysconfig/network-scripts/ifcfg-eth0を変更します。

DEVICE=eth0 TYPE=Ethernet ONBOOT=yes NM\_CONTROLLED=n0 IPADDR=192.168.119.200 NETMASK=255.255.255.0

/etc/**sysconfig**/network-scripts/ifcfg-eth1を次のように変更して、eth1インターフェイスを別の LAN(エイリアスpublic)に割り当てます。

DEVICE=eth1 TYPE=Ethernet ONBOOT=yes NM\_CONTROLLED=n0 IPADDR=172.16.1.200 NETMASK=255.255.255.0

IPアドレスが、VMware Playerで接続する仮想ホストアダプタに関連付けられたIPアドレスと一致するように設定されていることを確認します。

たとえば、最初のインターフェイスが192.168.119.0/24ネットワークの一部として設定されてい るVMwareネットワークアダプタVMnet 8に接続されている場合(次の図を参照)、この範囲から IPアドレスを選択する必要があります。

Ethernet adapter VMware Network Adapter VMnet8:

これで、Secure Shell(SSH)をマシンに接続できます。

ステップ5:SSHとパブリックアドレスを使用して(またはVMコン**ソールを使用**して)ルートユーザ としてVMにログインします。

/etc/hostsのクラスタマネージャのeth0プライベートIPアドレスを編**集/追加します**。

以下に、いくつかの例を示します。

192.168.119.200 installer ステップ6:Rivest-Shamir-Addleman(RSA)公開キーを更新します。 cp /etc/ssh/ssh\_host\_rsa\_key.pub /root/.ssh/id\_rsa.pub ステップ7:CD/DVDからISOをマウントします。

mkdir -p /mnt/iso
mount -o loop /dev/sr0 /mnt/iso/

注:install.shコマンドが/mnt/isoで使用できるかどうかを確認します。

install.shコマンドが使用できない場合は、次の手順を実行します

• CPS ISOをアンマウントします。

umount /mnt/iso

• CD/DVDからISOをマウントします。

mount -o loop /dev/sr1 /mnt/iso/

ステップ8:すべてのCPSコンポーネントが1つのVMにインストールされるAIO導入をインストー ルするには、このノードを「aio」に設定します。

echo NODE\_TYPE=aio > /etc/broadhop.profile ステップ9:ISOディレクトリからinstall.shスクリプトを実行します。

cd /mnt/iso

./install.sh

インストールの種類の入力を求められたら、mobileと入力します。

ステップ10:環境の初期化を求めるプロンプトが表示されたら、yと入力します。

インストールの種類を確認するプロンプトが表示されたら、1 (New Deployment)と入力します。

install.shが完了したら、次のサーバのホスト名に関して、システム構成が正しいことを確認しま す。

cat /etc/sysconfig/network

HOSTNAME変数の値を確認します。通常、この値はlabに設定されますが、代替ホスト名は機能 します。この値を変更した場合は、VMを再起動します

ステップ11:このコマンドを実行して、CPSを再初期化します。

/var/qps/install/current/scripts/upgrade/reinit.sh

注: reinit.shはAIOでpuppetを実行し、それが正常に実行されているかどうかを確認します。 著者の最初のトライアルで、SSHセッションが切断されました。VMコンソールで直接実 行することをお勧めします。

ステップ12:/etc/broadhop.profileファイルでAIOとして設定するノードを**確認します**。AIOに設定 されていない場合は、このノードを明示的にaioに設定**します**。

#### ステップ13:設定スクリプトを実行して、適切な設定をシステムに適用します。

puppet apply -v --modulepath "/etc/puppet/modules:/etc/puppet/env\_config/modules" --pluginsync /etc/puppet/manifests/init.pp --logdest /var/log/puppet.log ステップ14:次のコマンドを実行して、設定を公開し、CPSを再起動します。

/var/qps/bin/control/restartall.sh

**restartall.shスクリプト**プロセスは、プロセスを再起動するためにY/Nを要求します。Yと入力して 、プロセスを再起動します。

ステップ15:Control Centerのパスワードをリセットします。change\_passwd.shスクリプトを実行 します。これは新規インストールであるため、change\_passwd.shスクリプトを実行する前に、 source /etc/profile.d/broadhop.shを実行して、PATH内のブロードホップスクリプトのソースを指 定します。これは初めて適用されます。

ステップ16:grafanaユーザを追加します。

表示専用アクセス権を持つユーザを追加します。

/usr/bin/htpasswd -cs /var/broadhop/.htpasswd user1

注:grafanaの詳細については、公式ドキュメントを参照してください。

### 確認

ここでは、設定が正常に機能しているかどうかを確認します。

この時点で、Cluster ManagerノードはAll-in-Oneサービスを提供するように適切に設定されています。

次のコマンドでステータスを確認します。

/var/qps/bin/diag/diagnostics.sh [FAIL]が表示されていないことを確認してください

すべてのアプリケーションを確認するには、次のコマンドを実行します。

/var/qps/bin/diag/about.sh

ソフトウェアバージョンなど、AIO上で実行されるすべてのサービスと、それらのサービスにア クセスするためのURLのリストが表示されます。